### **EOPOS**

2

## Bluetooth プリンター (TM-T20 II 等)の再接続方法 その1

画面左下のスタートボタンを押し、 「EPSON TM Bluetooth Connecter」を 立ち上げます。

「デバイス検索」を押し、 プリンターを検索します。

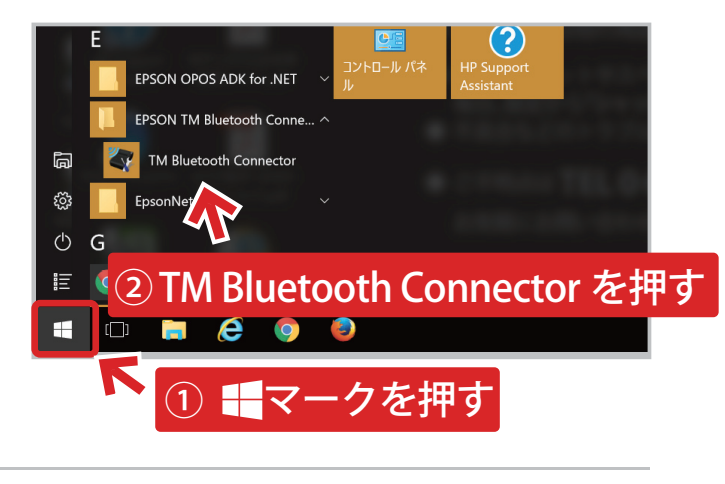

#### 

EPSON TM Bluetooth Connector Ver 2 00

| 2 | プリンターが見つかると上図の画面が        |
|---|--------------------------|
|   | 表示されます。ステータスが            |
|   | 「コンピュータに接続する必要があります。」の場合 |
|   | 4 へお進みください。              |
|   | それ以外の表示の場合には             |
|   | カスタマーサポートまでお問い合わせ下さい。    |

| コンピューターに接続するプリ                | シターを選択してください              | <u>フリンターが検出されない場合の対処方法</u>   |
|-------------------------------|---------------------------|------------------------------|
| プリンター名<br>帚TM-m30_004380      | アドレス<br>00:01:90:C6:9F:1B | ステータス<br>★ コンピューターに接続する必要があり |
|                               |                           |                              |
| <                             |                           |                              |
| <<br>জাশ্চির্ম<br>স্র্রস্তর্ন | 印刷テスト                     | 报晓                           |

| 表示されているプリンターを選択し、 |
|-------------------|
| 「接続」を押します。        |

| リンターとの接続               |                   |              |             |       |
|------------------------|-------------------|--------------|-------------|-------|
| コンピューターに接続するプリ         | ンターを選択してください      | プリンターが後出     | されない場合の対処方法 | 再検索   |
| プリンター名                 | アドレス              | ステータス        | ボ           | -h    |
| 👼 TM-m30_004380        | 00:01:90:C6:9F:1B | ➡ コンピューターに接続 | する必要があり…    |       |
|                        |                   |              | 接続を         | ·押す   |
| <                      |                   |              |             | 2     |
| <b>動作テスト</b><br>ブザーテスト | 印刷テスト             |              | Ŧ           | 続     |
|                        |                   |              | 肖小家         | キャンセル |

### **EOPOS**

# Bluetooth プリンター (TM-T20 II 等)の再接続方法 その 2

- 5
- ポート選択に表示されているポートを押し、 「ESDPRT \* \* \* (UPOS for TM-〇〇〇)」に変更 します。
- ※○○○の部分はお手元のプリンターの機種によります。機種ごとの設定については以下をご参照ください。

| J/J/ 10        | アドレコー・フテー                                                               | -67                        | ポート |
|----------------|-------------------------------------------------------------------------|----------------------------|-----|
| mtm-m30_004380 | 00:01 ポートの選択                                                            | EX.                        | があり |
|                | ポートを選択してください。                                                           |                            |     |
|                | COMy: 05/0                                                              | 通道法ート                      |     |
|                | ESDPRTxxx: EPSO                                                         | DN Printer Driverのポート      |     |
|                |                                                                         |                            |     |
|                | COM3                                                                    |                            |     |
|                | COM3                                                                    |                            |     |
|                | ESDPRT011 (UPOS for TM<br>ESDPRT012 (UPOS for TM                        | 4-T20II)<br>4-m30)         |     |
| <              |                                                                         |                            |     |
| まわたテフト         | SDPRT013 (UPOS for TM                                                   | 1-m30)                     |     |
| < 動作テスト        | SDPRT013 (UPOS for TM<br>SDPRT016 (UPOS for TM<br>SDPRT017 (UPOS for TM | 1-m30)<br>1-m30)<br>1-m30) |     |

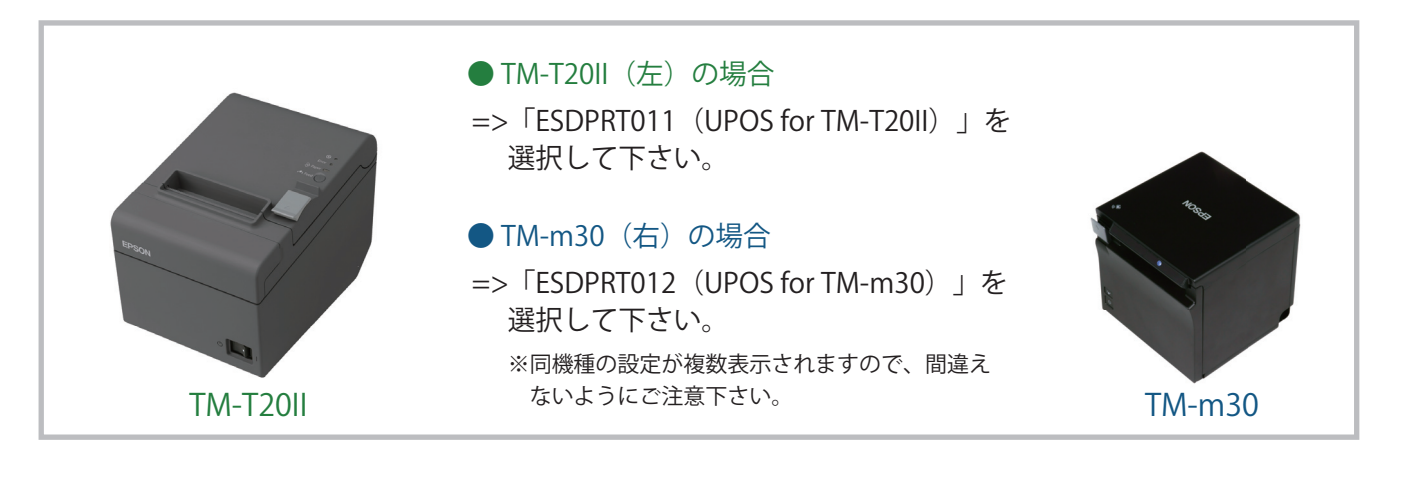

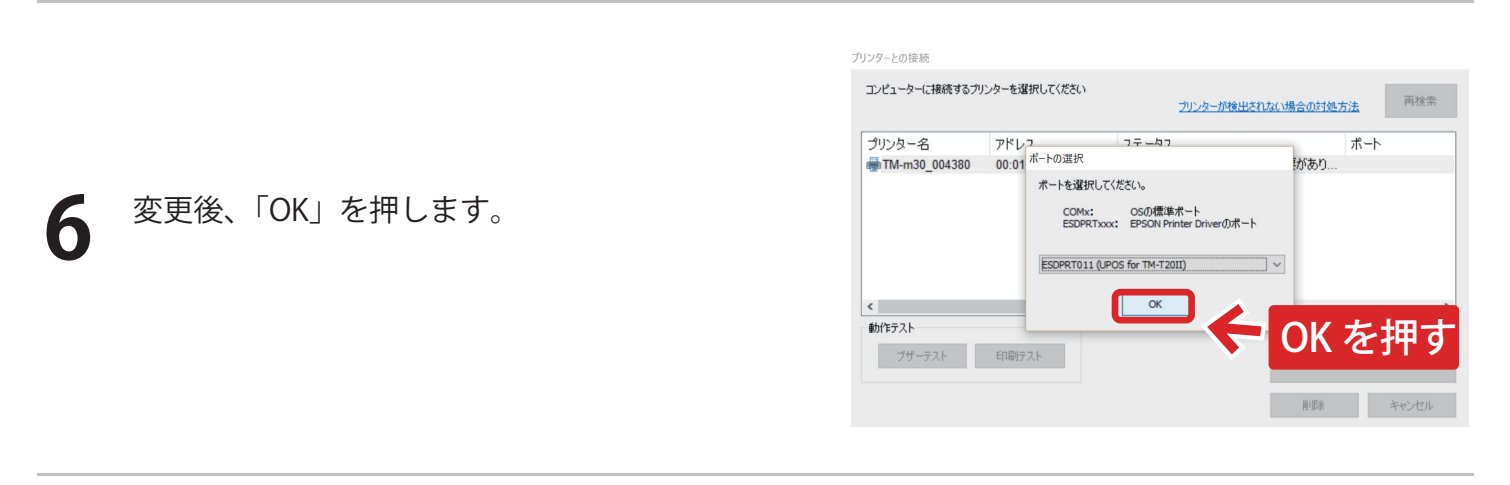

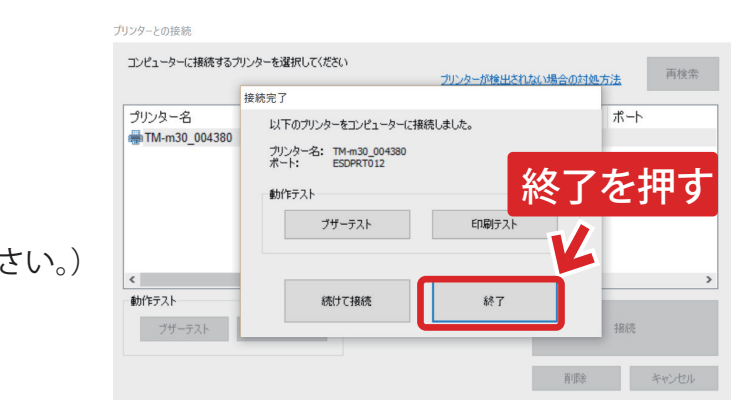

上図の画面が表示されたら接続成功です。 (※エラーになる場合は カスタマーサポートまでお問い合わせください。)